# Mango-IMX6Q GPIO 8 개 제어하기

http://www.mangoboard.com/ http://cafe.naver.com/embeddedcrazyboys Crazy Embedded Laboratory

# **Document History**

| Revision | Date       | Change note |
|----------|------------|-------------|
| Init     | 2017-01-25 | 전종인         |
|          |            |             |

| 1. | 핀맵               | .4 |
|----|------------------|----|
| 2. | 커널 수정            | .4 |
| 3. | Android 수정       | .5 |
| 4. | Android 어플 예제 첨부 | .7 |

#### 1. 핀맵

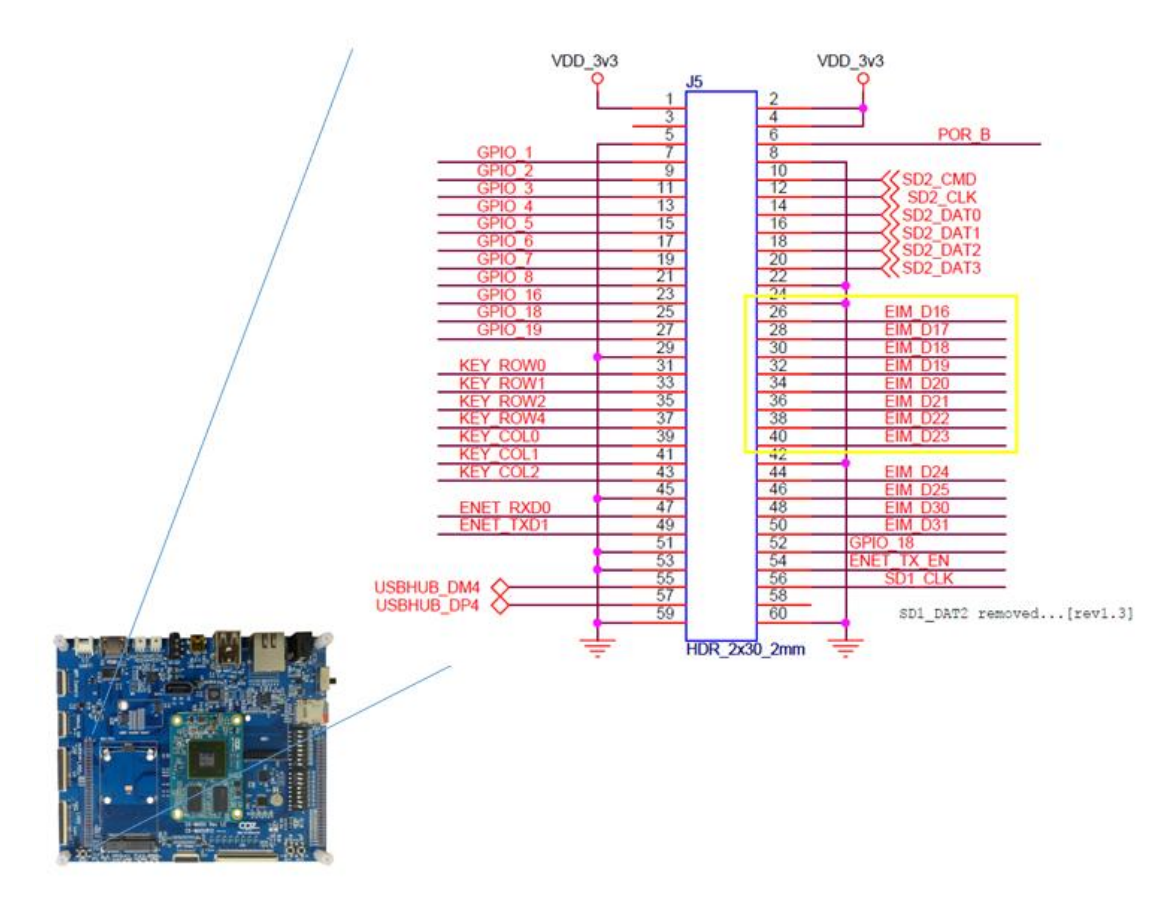

J5 커넥터에서 EIM\_D16 ~ EIM\_D23 까지 8개 할당함.

## 2. 커널 수정

"arch/arm/boot/dts/imx6qdl-sabresd.dtsi"

fsl,pins = <

| MX6QDL_PAD_NANDF_D0GPIO2_IO00 0x80000000     |
|----------------------------------------------|
| MX6QDL_PAD_NANDF_D1GPIO2_IO01 0x80000000     |
| MX6QDL_PAD_NANDF_D2GPIO2_IO02 0x80000000     |
| MX6QDL_PAD_NANDF_D3GPIO2_IO03 0x80000000     |
| MX6QDL_PAD_GPIO_0_CCM_CLKO1 0x130b0          |
| MX6QDL_PAD_ENET_TXD1GPIO1_IO29 0x80000000    |
| MX6QDL_PAD_ENET_CRS_DV_GPIO1_IO25 0x80000000 |
| MX6QDL_PAD_EIM_CS1_GPIO2_IO24 0x80000000     |
| MX6QDL_PAD_ENET_RXD0GPIO1_IO27 0x80000000    |
| MX6QDL_PAD_EIM_A25GPIO5_IO02 0x80000000      |
| MX6QDL_PAD_EIM_D16GPIO3_IO16 0x80000000      |
| MX6QDL_PAD_EIM_D17GPIO3_IO17 0x80000000      |
| MX6QDL_PAD_EIM_D18GPIO3_IO18 0x80000000      |
| MX6QDL_PAD_EIM_D19_GPIO3_IO19 0x80000000     |
| MX6QDL_PAD_EIM_D20GPIO3_IO20 0x80000000      |
| MX6QDL_PAD_EIM_D21_GPIO3_IO21 0x80000000     |
| MX6QDL_PAD_EIM_D22GPIO3_IO22 0x80000000      |
| MX6QDL_PAD_EIM_D23GPIO3_IO23 0x80000000      |

### 3. Android 수정

device/fsl/sabresd\_6dq/mango\_gpio.sh 파일 추가

#!/system/bin/sh

#<gpio3\_16,EIM\_D16>

echo 80 > /sys/class/gpio/export

echo out > /sys/class/gpio/gpio80/direction

chmod 777 /sys/class/gpio/gpio80/direction

chmod 777 /sys/class/gpio/gpio80/value

#<gpio3\_17,EIM\_D17>

echo 81 > /sys/class/gpio/export

echo out > /sys/class/gpio/gpio81/direction

chmod 777 /sys/class/gpio/gpio81/direction

chmod 777 /sys/class/gpio/gpio81/value

#<gpio3\_18,EIM\_D18>
echo 82 > /sys/class/gpio/export
echo out > /sys/class/gpio/gpio82/direction
chmod 777 /sys/class/gpio/gpio82/value
#<gpio3\_19,EIM\_D19>
echo 83 > /sys/class/gpio/export
echo out > /sys/class/gpio/gpio83/direction
chmod 777 /sys/class/gpio/gpio83/direction
chmod 777 /sys/class/gpio/gpio83/value

#<gpio3\_20,EIM\_D20>

echo 84 > /sys/class/gpio/export echo out > /sys/class/gpio/gpio84/direction chmod 777 /sys/class/gpio/gpio84/direction chmod 777 /sys/class/gpio/gpio84/value #<gpio3\_21,EIM\_D21> echo 85 > /sys/class/gpio/export echo out > /sys/class/gpio/gpio85/direction chmod 777 /sys/class/gpio/gpio85/value

#<gpio3\_22,EIM\_D22>
echo 86 > /sys/class/gpio/export
echo out > /sys/class/gpio/gpio86/direction
chmod 777 /sys/class/gpio/gpio86/value
#<gpio3\_23,EIM\_D23>
echo 87 > /sys/class/gpio/export
echo out > /sys/class/gpio/gpio87/direction
chmod 777 /sys/class/gpio/gpio87/direction
chmod 777 /sys/class/gpio/gpio87/direction

서비스 등록

"device/fsl/sabresd\_6dq/init.rc"

service mango\_gpio /system/bin/mango\_gpio.sh class main

```
user root
group root
oneshot
```

파일 시스템에 포함

"device/fsl/imx6/imx6.mk"

#### 4. Android 어플 예제 첨부

mango\_standard.h파일에서 gpio번호 할당

#define GPIO\_1 80
#define GPIO\_2 81
#define GPIO\_3 82
#define GPIO\_4 83
#define GPIO\_5 84
#define GPIO\_6 85
#define GPIO\_7 86
#define GPIO 8 87

명령으로 GPIO 번호 알아 본다.

```
EIM_D16(GPIO3_16) ~ EIM_D23(GPIO3_23) 임
cat /sys/kernel/debug/gpio 명령 실행 결과
GPIOs 0-31, platform/209c000.gpio, 209c000.gpio:
gpio-4 (?
                             ) out lo
gRTL871X: cfg80211_rtw_scan(wlan0)
pio-5 (?
                          ) out lo
 gpio-17 (?
                    RTL871X: SetHwReg8188E:(HW_VAR_CHECK_TXBUF)TXBUF Empty(1) in 0 ms
        ) out lo
gpio-18
              RTL871X:
                         SetHwReg8188E(wlan0): [HW_VAR_MACID_SLEEP]
                                                                          macid=0,
                                                                                      org
reg_0x48c=0x00000000
(?
                   ) out lo
```

7

gpio-19 (? ) out lo gpio-25 (phy-reset ) out lo gpio-30 (? ) out lo GPIOs 32-63, platform/20a0000.gpio, 20a0000.gpio: gpio-62 (? ) out lo gpio-63 (? ) out lo GPIOs 64-95, platform/20a4000.gpio, 20a4000.gpio: gpio-91 (Power Button ) in hi gpio-92 (Volume Up ) in hi GPIOs 96-127, platform/20a8000.gpio, 20a8000.gpio: GPIOs 128-159, platform/20ac000.gpio, 20ac000.gpio: GPIOs 160-191, platform/20b0000.gpio, 20b0000.gpio: gpio-171 (? ) out lo GPIOs 192-223, platform/20b4000.gpio, 20b4000.gpio:

mango\_standard.c에 아래와 같이 추가합니다.

```
JNIEXPORT void JNICALL Java_android_gpio_sample_GpioActivity_gpioexport
(JNIEnv *env, jobject thiz)
{
    gpio_export(GPIO_1);
    gpio_dir_out(GPIO_1);
    LOGD("gpioexport 1");
    gpio_export(GPIO_2);
    gpio_dir_out(GPIO_2);
    LOGD("gpioexport 2");
    gpio_export(GPIO_3);
    gpio_dir_out(GPIO_3);
    LOGD("gpioexport 3");
```

```
gpio_export(GPIO_4);
         gpio_dir_out(GPIO_4);
         LOGD("gpioexport 4");
         gpio_export(GPIO_5);
         gpio_dir_out(GPIO_5);
         LOGD("gpioexport 5");
         gpio_export(GPIO_6);
         gpio_dir_out(GPIO_6);
         LOGD("gpioexport 6");
         gpio_export(GPIO_7);
         gpio_dir_out(GPIO_7);
         LOGD("gpioexport 7");
         gpio_export(GPIO_8);
         gpio_dir_out(GPIO_8);
         LOGD("gpioexport 8");
}
JNIEXPORT void JNICALL Java_android_gpio_sample_GpioActivity_gpiorelay
  (JNIEnv *env, jobject thiz,jint out)
{
         gpio_set_value(GPIO_1,out);
         LOGD("GPIO_1 %d ",out);
```